# Setting Up and Accessing VPN

Instructions for establishing remote access to the URMC network for PC or Mac

### **Duo Two-Factor Authentication**

If you have already enrolled and setup Duo Two-Factor Authentication for your account, please skip this section.

To enroll in Duo Two-Factor Authentication, which is required for VPN access:

1. From a computer currently connected to the URMC network, go to <u>https://duo.urmc-sh.rochester.edu</u>.

This site is only accessible if you are connected to the URMC network (onsite or through VPN). Please call the ISD Help Desk at (585) 275-3200 if you need assistance.

- 2. Enter your AD user name and AD password (your network and e-mail login). Select URMC-SH from the Domain list and click Submit.
- 3. Read the info on the screen, then click Start setup to begin.
- 4. Follow the on-screen instructions to enroll a mobile phone, landline phone, or mobile device. For assistance, click the "Need help?" link.
  Add points of contact (mobile, home phone, tablet\*) that will be accessible when and where you connect remotely.
  \* Apple iPad users: search for the Duo Mobile iPhone app. A dedicated iPad app is not available in the iTunes App store.
- 5. Authenticate your device via the <u>Authentication Prompt</u>. Select the device and method to complete this step.

The following instructions guide you through completing the one-time installation of the Cisco AnyConnect VPN client on a PC. Additional instructions for Apple Mac installations follow below.

### Install Cisco AnyConnect VPN Client on a PC Computer

If you have already installed Cisco AnyConnect, please skip to the section below to connect to the VPN.

- 1. Go to the URMC Remote Access website. http://www.urmc.rochester.edu/remote-access/
- 2. Click the URMC Remote Access button.

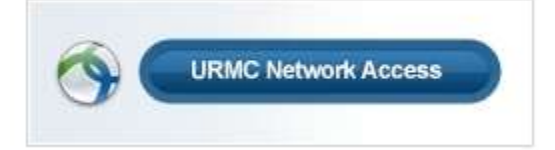

3. From the URMC Network Access page, look for the section titled "**For PC Installations:**" and click the link under Step 2 to download the installer.

- 4. If the installer does not launch automatically, open the Downloads folder on your computer and double-click the URMCAnyConnect.exe file to begin the installation.
- 5. At the following prompts, click Yes.

|    | Program name:<br>Publisher: | URMCAnyConn<br><b>Unknown</b> | nect.exe                           |
|----|-----------------------------|-------------------------------|------------------------------------|
|    | File origin:                | Hard drive on the             | his computer                       |
| Sł | now <mark>details</mark>    |                               | Yes No                             |
|    |                             | 2                             | Change when these notifications ap |
|    |                             |                               | 1                                  |

The installation will begin and AnyConnect will be installed on the computer.

No

# *If using a URMC computer, you may not have the ability to install software (no administrative rights). Please call the ISD Help Desk at (585) 275-3200 for assistance.*

For home/personal computers, you may need to enter your login for that computer to verify you have permission to install an application.

6. When the installation is complete, click OK.

Yes

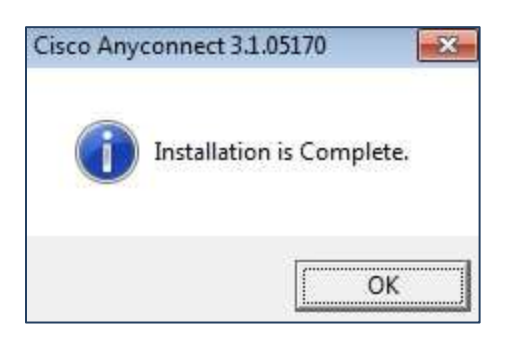

#### Install Cisco AnyConnect VPN Client on a Mac

If you have already installed Cisco AnyConnect, please skip to the section below to connect to the VPN.

- 1. Go to the URMC Remote Access website. <u>http://www.urmc.rochester.edu/remote-access/</u>
- 2. Click the URMC Remote Access button.

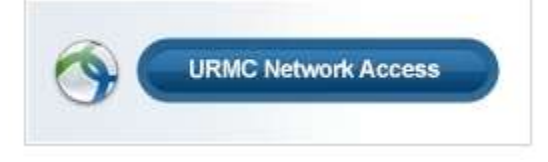

- 3. From the URMC Network Access page, look for the section titled "**For Mac Installations:**" and click the link under Step 2 to download the installer.
- 4. If the installer does not launch automatically, open the Downloads folder on your Mac and double-click AnyConnect\_with\_Profile to begin the installation.
- 5. At the installer welcome screen, click Continue.

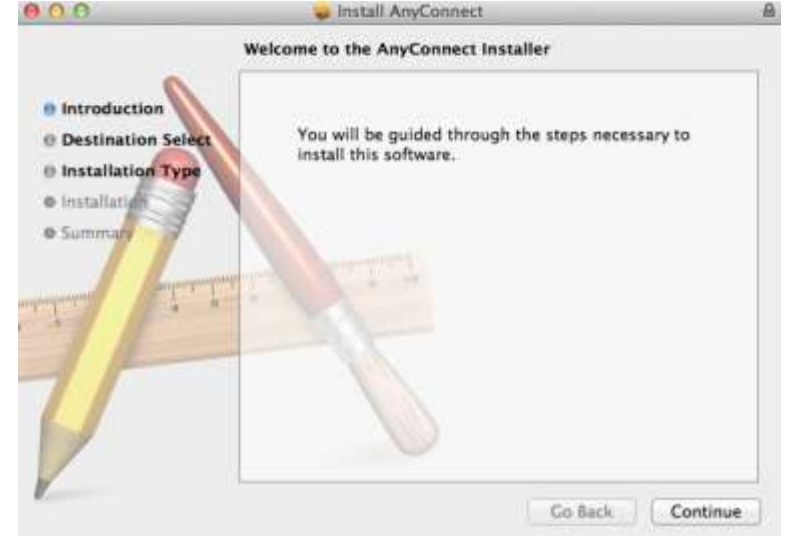

6. When prompted to select a location for the application to install, click Install.

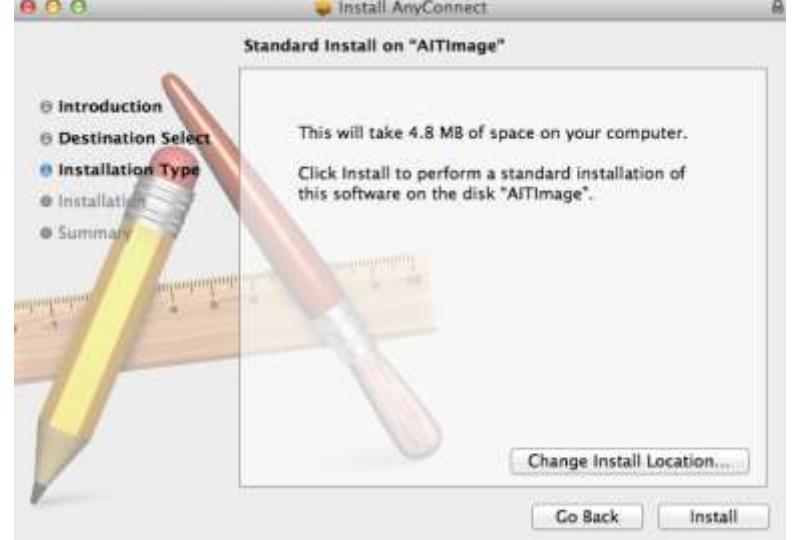

#### *If prompted, enter your login information for your Mac and click Install Software.*

| Installer is trying to install new software. Type<br>your password to allow this. |
|-----------------------------------------------------------------------------------|
| Name:                                                                             |
| Cancel Install Software                                                           |

The installation process will finish and you will be ready to connect to the VPN through AnyConnect.

#### **Connect to VPN with Cisco AnyConnect Client**

1. Open the Cisco AnyConnect application on your **PC** from:

Start  $\rightarrow$  All Programs  $\rightarrow$  Cisco  $\rightarrow$  Cisco AnyConnect Secure Mobility Client  $\rightarrow$  Cisco AnyConnect Secure Mobility Client

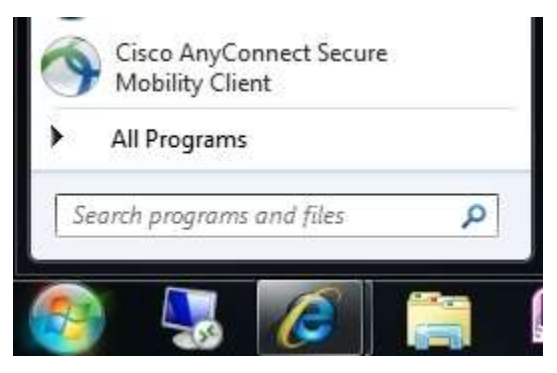

Or locate the icon in your task bar on your desktop:

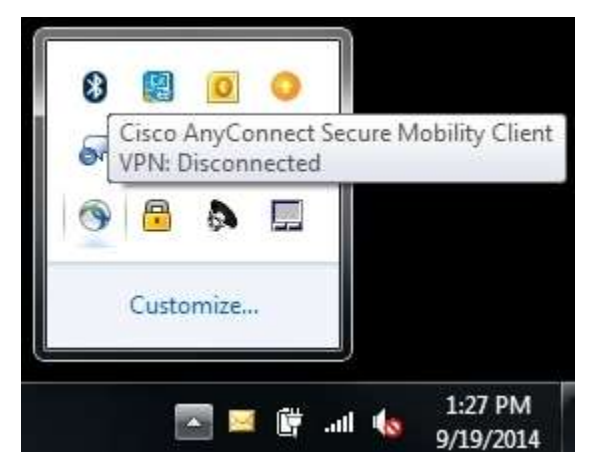

Or open the Cisco AnyConnect application on your Mac from:

Finder  $\rightarrow$  Applications  $\rightarrow$  Cisco folder  $\rightarrow$  Cisco AnyConnect Secure Mobility Client

| 000<br>(4 )>                                   |              | ×-) = -         | Applications | 000                                      |                                        |                         |
|------------------------------------------------|--------------|-----------------|--------------|------------------------------------------|----------------------------------------|-------------------------|
| All My Files                                   | Address Book | Adium           | Adobe Reader | All My Files                             | 9                                      | 1                       |
| Desktop     Documents     Downloads     Movies | Cisco        | Citrix Receiver | Dashboard    | Applications Desktop Documents Documents | Cisco AnyConnect<br>SecureIlity Client | Uninstall<br>AnyConnect |

2. In the Cisco AnyConnect Secure Mobility Client window, verify "webvpn" appears in the drop-down or enter **webvpn.urmc.rochester.edu** and then click Connect.

| 🕥 Cisco AnyCo | nnect Secure Mobility C                    | lient    |                  |
|---------------|--------------------------------------------|----------|------------------|
|               | <u>VPN:</u><br>Ready to connect.<br>webvpn | <b>.</b> | Connect          |
| ¢ ()          | _                                          |          | uijadi.<br>cisco |

 In the Cisco AnyConnect | webvpn login window, enter your URMC network username and password.

For Duo Method, type one of the following:

- **push** (sends a push notification through your smartphone or tablet app)
- sms (sends an authentication passcode via text message to your mobile phone\*)

\*your connection will fail and you will be asked to login again and enter the 6-digit passcode you received in the text message

 phone (authenticates you by calling your phone—you must press a key to verify you received the call)

| i o naco o j une                                            | university of Rochester Medical Co                                             | enter |
|-------------------------------------------------------------|--------------------------------------------------------------------------------|-------|
| Username:                                                   | ()                                                                             |       |
| Password:                                                   |                                                                                |       |
| Duo Method:                                                 |                                                                                | _     |
| Connection Bar                                              | iner                                                                           |       |
| For "Duo Meth<br>type:<br>push - receive<br>sms - receive p | od:" enter a Duo passcode or<br>push notification<br>vasscode via text message | * III |
| phone - receiv                                              | e phone call to mobile or landline                                             | -     |
|                                                             |                                                                                |       |

• 6-digit passcode obtained through the smartphone or tablet app

#### Click OK.

Once you've successfully logged into AnyConnect, an internet browser window will open to the URMC Intranet homepage to signal you are connected to the URMC network.

#### **Issues or Questions**

If you need assistance, please contact the ISD Help Desk at (585) 275-3200.